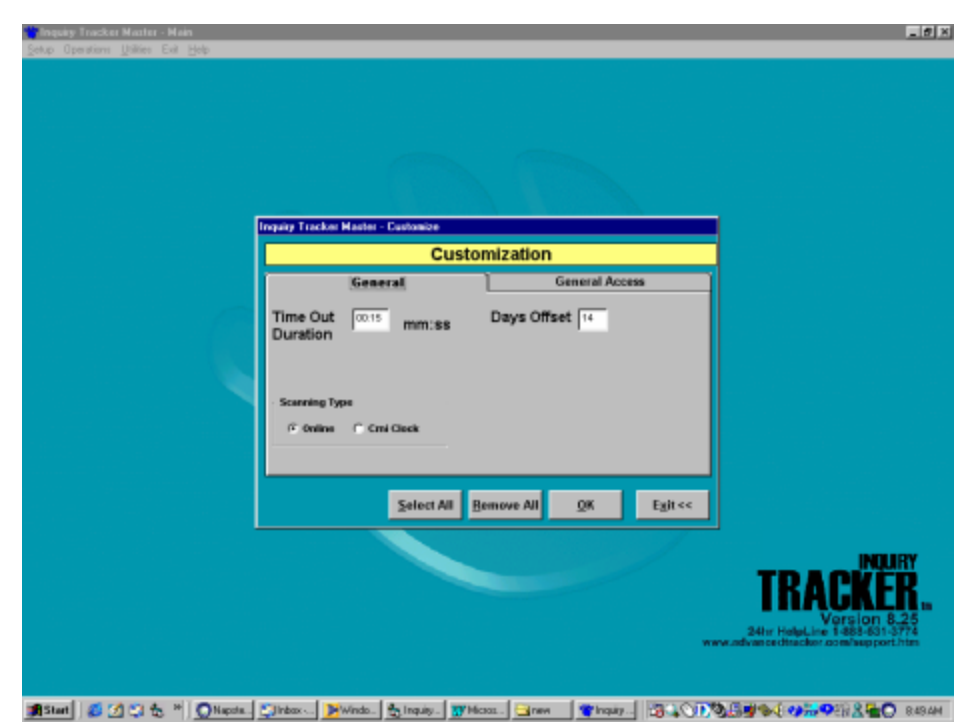

Under Utilities go to customize. In the General tab set the Time Out Duration for the amount of time you would like the screens to be displayed in Inquiry Employee. Set the days offset to the number of days you wish the employees to see in the Edit Time and Attendance.

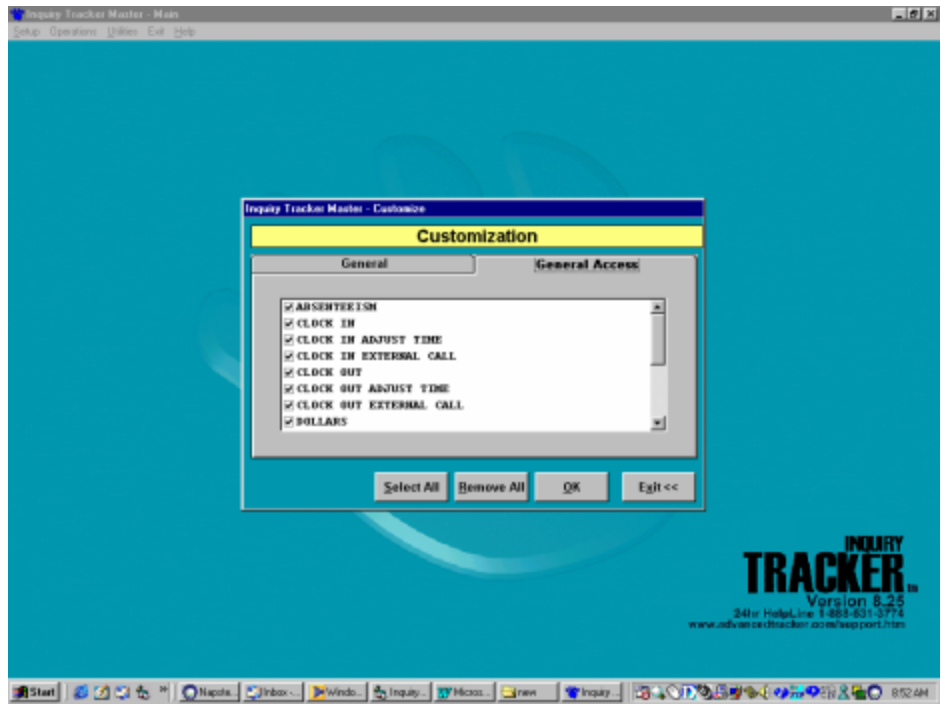

In the General tab select the options you wish to give your employees.

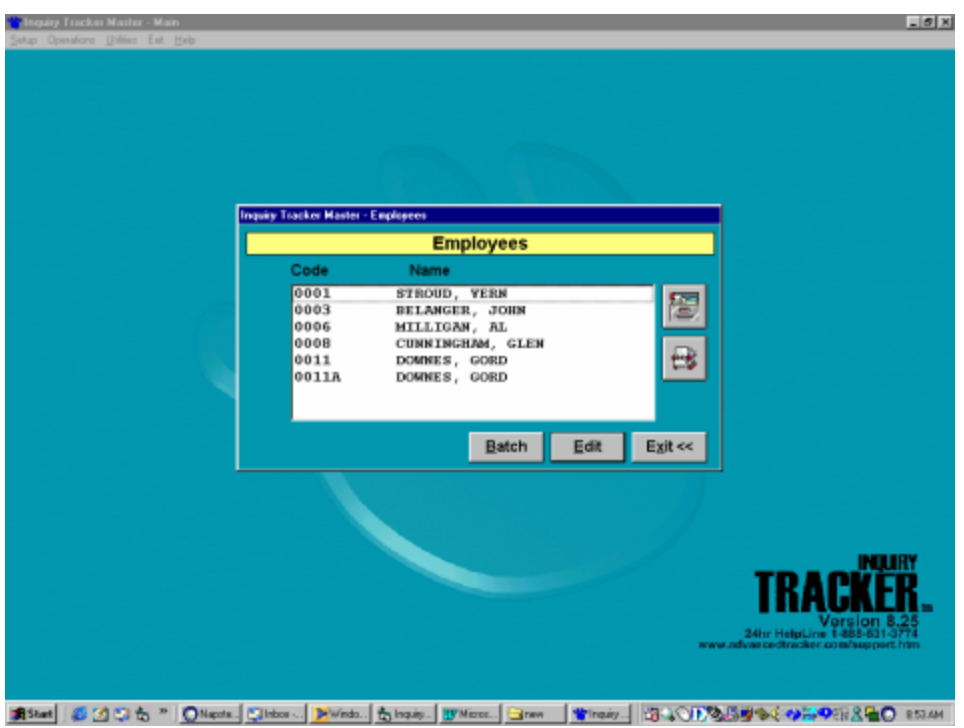

Use the filing cabinet button to select your employees.

| 👕 Inquity Tracker Mather - Main                 |                                  |                                  |              | _ Ø X                                                                                   |
|-------------------------------------------------|----------------------------------|----------------------------------|--------------|-----------------------------------------------------------------------------------------|
| Setup Operatoric Unlifec Eat Help               |                                  |                                  |              |                                                                                         |
|                                                 |                                  |                                  |              |                                                                                         |
|                                                 |                                  |                                  |              |                                                                                         |
|                                                 |                                  |                                  |              |                                                                                         |
|                                                 |                                  |                                  |              |                                                                                         |
|                                                 |                                  |                                  |              |                                                                                         |
|                                                 | Inquiry Tracker Master - Employe | e)                               |              |                                                                                         |
| Inguing Tracker Moster - Engloyee Access        |                                  |                                  |              |                                                                                         |
| Employee Access                                 |                                  |                                  |              |                                                                                         |
|                                                 |                                  | 8003 BELANGER, JOHN              | ₩¥.          |                                                                                         |
|                                                 |                                  |                                  | <u> </u>     |                                                                                         |
|                                                 | No Employee                      | CLOCK IN                         | -            |                                                                                         |
|                                                 | Photo Available                  | CLOCK IN ADJUST TIME             |              |                                                                                         |
|                                                 |                                  | CLOCK OUT                        |              |                                                                                         |
|                                                 |                                  | CLOCK OUT ADJUST TIME            | -1           |                                                                                         |
|                                                 |                                  |                                  |              |                                                                                         |
|                                                 | Previous Next                    |                                  | Egit <<      |                                                                                         |
|                                                 |                                  |                                  |              |                                                                                         |
|                                                 |                                  |                                  |              |                                                                                         |
|                                                 |                                  |                                  |              |                                                                                         |
|                                                 |                                  |                                  |              | IKAUKEK.                                                                                |
|                                                 |                                  |                                  |              | Version 8.25<br>24br HelpLine 1488-631-3774                                             |
|                                                 |                                  |                                  | NWW.0        | dvar cedtracker.com/support.htm                                                         |
|                                                 |                                  |                                  |              |                                                                                         |
| 19 Start 10 10 10 10 10 10 10 10 10 10 10 10 10 | . 🔄 Inbox 💓 Windo 👘 Inq.         | iy. 👿 Micros. 🤤 new 🛛 🍟 İnquiry. | 1 40 A A A A | \$ <b>₩%€ \$\$</b> \$\$\$\$\$\$\$\$\$\$\$\$\$\$\$\$\$\$\$\$\$\$\$\$\$\$\$\$\$\$\$\$\$\$ |

Select an employee and turn on the options you wish your employees to see.